iXs Research Corp.

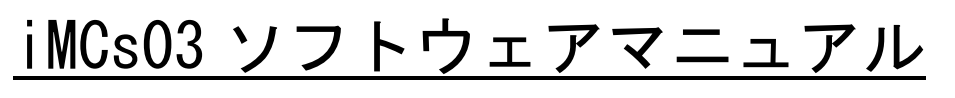

Ver. 1.1

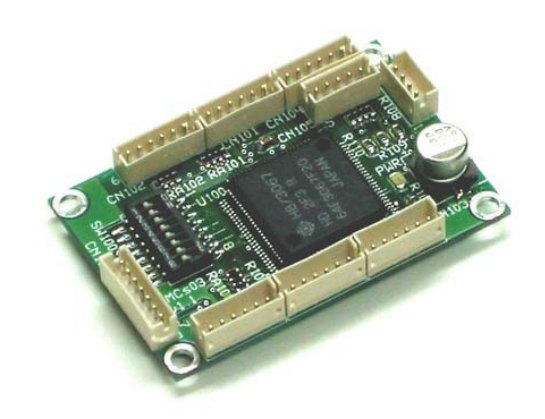

株式会社イクシスリサーチ

| 1. はじめに                                      | .3  |
|----------------------------------------------|-----|
| 2. CH の機能                                    | 3   |
| 2.1 ピン配置図(CN100 ~ CN108)                     | 3   |
| 2. 2 モータ出力ピン(CN101 ~ CN105)                  | 3   |
| 2. 3 アナログ入力ピン(CN106 ~ CN107)                 | .4  |
| 2.4 ディップスイッチ                                 | .4  |
| 3. パケット                                      | .4  |
| 3. 1 パケット1                                   | .4  |
| 3. 2 パケット2                                   | . 5 |
| 3.3 パケット3                                    | 6   |
| 3. 4 USB ドライバについて                            | . 7 |
| 3.4.1 デバイスのオープン,クローズ                         | . 7 |
| 3.4.2 i <b>MCs03</b> に初期化データ書き込む             | . 7 |
| 3.4.3 i <b>MCs03</b> からデータを取り込む              | 8   |
| 3.4.4 iMCs03に制御データを書き込む                      | 8   |
| 3.4.5 LITTLE_ENDIAN, BIG_ENDIAN について         | .9  |
| <b>3. 5  iMCs03 側のプログラムについて(ディップスイッチの設定)</b> | .9  |
| 4. プログラムの実行                                  | 10  |
| 4. 1 USB デバイスの登録                             | 10  |
| 4. 2 USB ドライバのロード                            | 10  |
| 4.3 ボードの接続                                   | 11  |
| 4.4 終了処理                                     | 12  |
| 4.5 プログラムの実行                                 | 12  |
| 4.5.1 センサ値の取得                                | 12  |
| 4.5.2 ポートからの出力                               | 13  |

## 1. はじめに

本マニュアルは USB 接続 1/0, アナログ入出力ボード iMCs03 のソフトウェアに関する説 明,および諸設定に関して記述してあります. なお,本マニュアルは Linux の基礎知識が あり,ビット演算が出来るものとして説明がされております. 各 Linux コマンド等に関し ては,Linux の入門書等を参照してください.

本マニュアルは不定期に改訂されます. 最新版は Web よりダウンロードしてください.

## 2. CH の機能

# 2.1 ピン配置図 (CN100 ~ CN108)

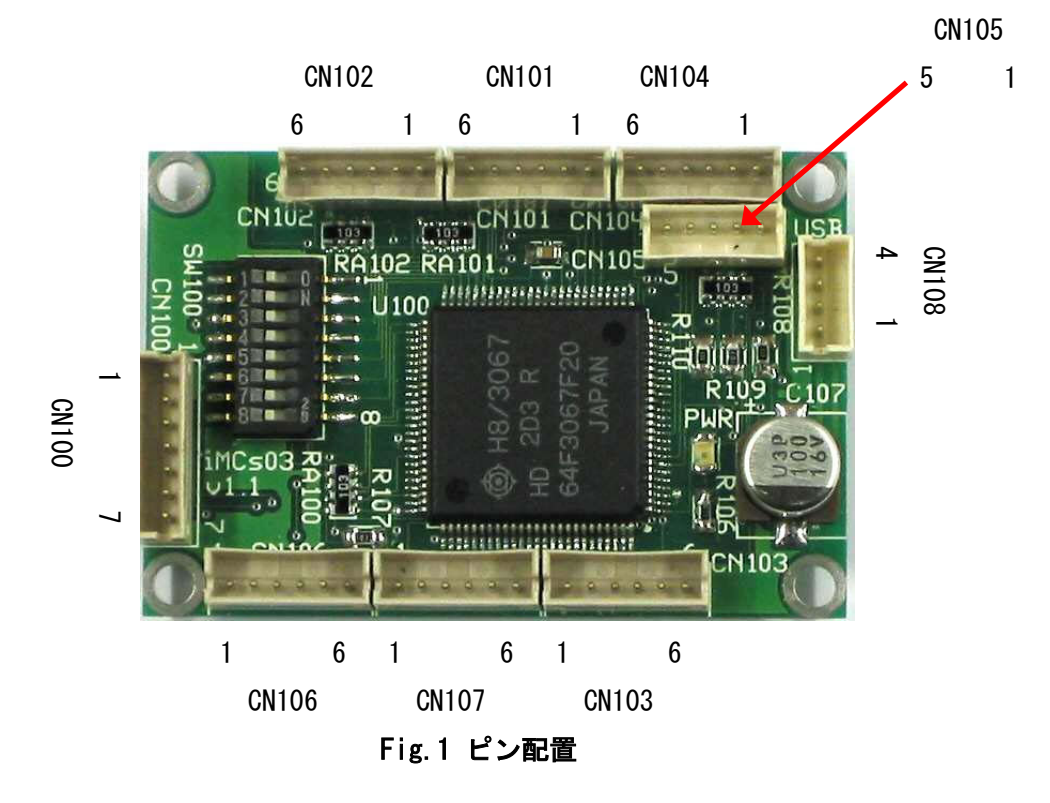

## 2. 2 モータ出力ピン (CN101 ~ CN105)

|      | CN101 | CN102 | CN103 | CN104 | CN105 |
|------|-------|-------|-------|-------|-------|
| Pin1 | GND   | GND   | GND   | GND   | GND   |
| Pin2 | PB0   | PB4   | PA0   | PA4   | P90   |
| Pin3 | PB1   | PB5   | PA1   | PA5   | P92   |
| Pin4 | PB2   | PB6   | PA2   | PA6   | P94   |
| Pin5 | PB3   | PB7   | PA3   | PA7   | VCC   |
| Pin6 | VCC   | VCC   | VCC   | VCC   | -     |

## 2. 3 アナログ入力ピン (CN106 ~ CN107)

|      | CN106 | CN107 |
|------|-------|-------|
| Pin1 | AGND  | AGND  |
| Pin2 | ANO   | AN4   |
| Pin3 | AN1   | AN5   |
| Pin4 | AN2   | AN6   |
| Pin5 | AN3   | AN7   |
| Pin6 | AVCC  | AVCC  |

## 2. 4 ディップスイッチ

| Pin | 機能               | ON | 0FF |
|-----|------------------|----|-----|
| 1   |                  | 1  | 0   |
| 2   |                  | 1  | 0   |
| 3   | ID (0x00 ~ 0x1f) | 1  | 0   |
| 4   |                  | 1  | 0   |
| 5   |                  | 1  | 0   |
| 6   | -                | 1  | 0   |
| 7   | _                | 1  | 0   |
| 8   | _                | 1  | 0   |

# 3. パケット

## 3.1 パケット1

パケット1の大きさは 64 バイト, 方向は IN (H8→PC) です. パケットの中身は Fig.2の 構造体で表されます. Short のバイトオーダはリトルエンディアン (インテルなど) です. 従ってインテル系の CPU では, そのまま扱うことが出来ます. H8 内部はビッグエンディア ンですが, 転送前にリトルエンディアンに変換しています. A/D コンバータの値は左詰めで す. 例えば A/D の値 (10bit) を 0~1023 の値で扱いたい場合には, 6bit 右シフトしてくだ さい. 内部カウンタの値は 1[ms] 毎に 1 上がり, 65535 の次は 0 になります.

struct udata{

unsigned short time; /\* 内部カウンタ (1ms 周期)の値 \*/ unsigned short magicno; /\* EEPROM 内の数字 \*/ unsigned short ad[8]; /\* A/D コンバータの値(10bit) \*/ unsigned char P9DR; /\* P9 データレジスタの値 \*/ unsigned char PADR; /\* PA データレジスタの値 \*/ unsigned char PBDR; /\* PB データレジスタの値 \*/ char dmy[41]; };

## Fig.2 パケット1の udata 構造体

P9DR, PADR, PBDR の値は、各ポート P9, PA, PB の対応したポートの状態を表示します. P9DDR, PADDR, PBDDR で入力に設定したポートは、接続したセンサ類の状態(Hi/Low)が、出 力に設定したポートは、出力値(Hi/Low)が表示されます.

| ポート番号 | 7                  | 6     | 5                  | 4      | 3            | 2                  | 1       | 0                  |
|-------|--------------------|-------|--------------------|--------|--------------|--------------------|---------|--------------------|
| P9DR  |                    |       |                    |        |              |                    |         |                    |
| P9DDR |                    |       |                    |        |              |                    |         |                    |
| PADR  | L <sup>3</sup> L 7 | لت ۱۵ | L <sup>2</sup> L E | LF L / | <b>ы</b> L 2 | L <sup>2</sup> L 0 | لت L 1  | L <sup>e</sup> L O |
| PADDR | ヒットノ               | ヒットロ  | ヒットゥ               | ヒツト4   | ビット3         | ヒット2               | 5 U F I | ヒットリ               |
| PBDR  |                    |       |                    |        |              |                    |         |                    |
| PBDDR |                    |       |                    |        |              |                    |         |                    |

Table 1 ポート番号とビット対応表

#### 3.2 パケット2

パケット1の大きさは64バイト,方向はOUT(PC→H8)です.パケットの中身は次の構 造体で表されます.

struct udr{

```
unsigned char retval;
unsigned char P9DR; /* P9 データレジスタ値 */
unsigned char PADR; /* PA データレジスタ値 */
unsigned char PBDR; /* PB データレジスタ値 */
char dmy[60];
```

};

#### Fig.3 パケット2のudr 構造体

P9DR, PADR, PBDR の値は、各ポート P9, PA, PB の対応したポートへ 1 (Hi), 0 (Low) を出力します. 設定は、各ポートに対応したビットを 1 (Hi), 0 (Low) にすることで、指 定できます. ただし、P9DDR, PADDR, PBDDR で出力に設定したビット以外へ値を書き込まな いよう注意してください.

各ポートとデータレジスタの対応は Table 1 のように表されます.

例えば PAO に Hi の信号を送る場合は

cmd1. PADR |= 0x01; /\* - - - - - 1 \*/

ここで cmd1 はユーザー定義のパケット2の udr 型構造体です.

また, PA5 に Low の信号を送る場合は,

とします.

とします.

(この辺は、ビット演算になっているため、少々慣れが必要です.)

3.3 パケット3

パケットの大きさは 64 バイト, 方向は OUT (PC→H8) です. パケットの中身は Fig.3 の 構造体で表されます.

struct uddr {

unsigned char P9DDR; /\* PB データディレクションレジスタ値 \*/ unsigned char PADDR; /\* PB データディレクションレジスタ値 \*/ unsigned char PBDDR; /\* PB データディレクションレジスタ値 \*/ char dummy[61];

};

## Fig.4 パケット3の uddr 構造体

P9DDR, PADDR, PBDDR の値は、各ポート P9, PA, PB の対応したポートの入出力の状態を 設定します. 設定は、各ポートに対応したビットを 1(Hi)にすることで出力ポートに、0 (Low)にすることで入力ポートに指定できます.

各ポートとデータディレクションレジスタの対応は Table 1 のように表されます.

3. 4 USB ドライバについて

3. 4. 1 デバイスのオープン, クローズ

USB デバイスをオープンするためには、プログラム内で

## int fd;

# $fd = open("/dev/usc0", 0_RDWR);$

と記述します. デバイスのオープンに失敗したときは, 戻り値-1 が返ります. クローズするためには

# close(fd)

とします. プログラムは以下のようになります.

char \*dev = "/dev/usc0";

```
if (argc>1) dev = argv[1];
```

```
if ((fd = open(dev, 0_RDWR)) == -1) {
  fprintf(stderr, "%s: Open error¥n", dev);
  exit(1);
}
```

### 3. 4. 2 iMCs03 に初期化データ書き込む

iMCs03 に初期化データ(パケット3の cmd)を書き込むには、まず

### ioctl(fd,USC\_DDR\_SET);

を実行しておく必要があります.(一度実行すれば,変更があるまで有効)その後,

#### write(fd, &cmd, sizeof(cmd));

で値を書き込みます. ここで cmd はユーザー定義のパケット3の uddr 型構造体です. プログラムは以下のようになります.

```
struct uddr cmd;
```

if (ioctl(fd, USC\_DDR\_SET) < 0) {
 fprintf(stderr, "ioctl: USC\_DDR\_SET error¥n");
 exit(1);
}
if (write(fd, &cmd, sizeof(cmd)) < 0) {
 fprintf(stderr, "write error¥n");</pre>

```
iMCs03 ソフトウェアマニ<u>ュアル Ver. 1.1</u>
  exit(1);
 }
3. 4. 3 iMCs03 からデータを取り込む
 iMCs03 からのデータを連続して取り込むには、まず
ioctl(fd,USC_BUFREAD);
を実行しておく必要があります. (一度実行すれば,変更があるまで有効)その後,
read(fd, &buf, sizeof(buf));
で値を取得します. ここで buf はユーザー定義のパケット1の udata 型構造体です.
プログラムは以下のようになります.
struct udata buf;
 if (ioctl(fd, USC_BUFREAD) < 0) {</pre>
  fprintf(stderr, "ioctl: USC_BUFREAD error¥n");
  exit(1);
 }
 if (read(fd, &buf, sizeof(buf)) != sizeof(buf)) {
  fprintf(stderr, "Warning: read size mismatch");
  continue;
 }
3. 4. 4 iMCs03 に制御データを書き込む
 iMCs03 に制御データ(パケット2の cmd1)を書き込むには、まず
ioctl(fd, USC_DR_SET);
を実行しておく必要があります. (一度実行すれば,変更があるまで有効)その後,
write(fd, &cmd1, sizeof(cmd1));
で値を書き込みます. ここで cmd1 はユーザー定義のエンドポイント2の udr 型構造体です.
プログラムは以下のようになります.
struct udr cmd1;
 if (ioctl(fd, USC_DR_SET) < 0) {</pre>
  fprintf(stderr, "ioctl: USC_DR_SET error¥n");
  exit(1);
 }
 if (write(fd, &cmd1, sizeof(cmd1)) < 0) {
```

```
iMCs03 ソフトウェアマニュアル Ver. 1.1
```

```
printf("write err¥n");
break;
```

### 3. 4. 5 LITTLE\_ENDIAN, BIG\_ENDIAN について

コンピュータは2バイト以上のデータを扱う際に1バイトごとに分割して処理しますが、 これを最下位のバイトから順番に記録/送信する方式をリトルエンディアン(LITTLE ENDIAN)と呼び、最上位のバイトから順番に記録/送信する方式をビッグエンディアン(BIG ENDIAN)と呼びます. Intel 系のプロセッサはリトルエンディアン, Motorola 系のプロセッ サはビッグエンディアンのため、PC から送信する際に、データの上位バイトと下位バイト の入れ替えの必要が生じる場合があります.

iMCs03 は LITTLE ENDIAN 形式でデータを扱っているため, Motorola 系のプロセッサを持 つコンピュータと接続する場合, データの入れ替えが必要です. 例えば, A/D コンバータの 値は, 以下のような記述になります.

#if \_\_BYTE\_ORDER == \_\_BIG\_ENDIAN

buf.ad[i] = (0xff & buf.ad[i])<<8 | (0xff00 & buf.ad[i])>>8;

#endif

}

ただし,使用する PC が,どちらか一方に決まっている場合は,どちらか一方を記述するだけで正しく処理されます.

## 3.5 iMCs03 側のプログラムについて(ディップスイッチの設定)

iMCs03 上のディップスイッチの Pin1~5 の操作により iMCs03 に固有の ID 番号を振るこ とが出来ます. 全てのピンを 0 とすることで ID は 0x00 (0) になり, 全てのピンを 1 にす ることで ID は 0x1f (31) になります.

|      | Pin |   |   |   |   |  |  |  |  |
|------|-----|---|---|---|---|--|--|--|--|
| U ID | 1   | 2 | 3 | 4 | 5 |  |  |  |  |
| 0    | 0   | 0 | 0 | 0 | 0 |  |  |  |  |
| 1    | 1   | 0 | 0 | 0 | 0 |  |  |  |  |
| 2    | 0   | 1 | 0 | 0 | 0 |  |  |  |  |
| 3    | 1   | 1 | 0 | 0 | 0 |  |  |  |  |
| 4    | 0   | 0 | 1 | 0 | 0 |  |  |  |  |
|      |     |   |   |   | : |  |  |  |  |
| 30   | 0   | 1 | 1 | 1 | 1 |  |  |  |  |

| 31 1 1 1 | 1 | 1 |
|----------|---|---|
|----------|---|---|

# 4. プログラムの実行

本章では、LINUX (Kernel 2.4 以上)で iMCs03 を操作する方法を説明します. 以下の操 作は全て root 権限で行ってください. なお、以下の説明では、コマンドラインからの入力 は黒背景にしてあり、ユーザーモードでの入力は「\$」で、ルートモードでの入力は「#」 で記述されています.

\$ su -l

### 4. 1 USB デバイスの登録

USB デバイスを登録します.本操作は,各 PC において最初の1回だけ行います. コマンドライン上で以下のように入力してください.

| # | mknod | /dev/usc0 c 180 200 |  |
|---|-------|---------------------|--|
| # | chmod | 666 /dev/usc0       |  |

## 4. 2 USB ドライバのロード

iMCs03 は, USB マウス等, 他の USB 機器との併用は出来ません. 既に他の USB 機器を接続されている場合は、それらの USB 機器を外してください. また, hid のドライバが入っている場合は、以下のようにしてドライバを削除してください.

### # rmmod hid

また, USB ドライバ usc.o をロードするに当たり, UHCI(Universal Host Controller Interface)がロードされている必要があります. ロードされていない場合は, 以下のよう にしてドライバをロードしてください.

## # insmod uhci

usc のファイルがあるディレクトリに移動し, USB のモジュールをロードします. まだ iMCs03 を USB ポートに接続しないでください.

# 

4.3 ボードの接続

ボードを接続します.

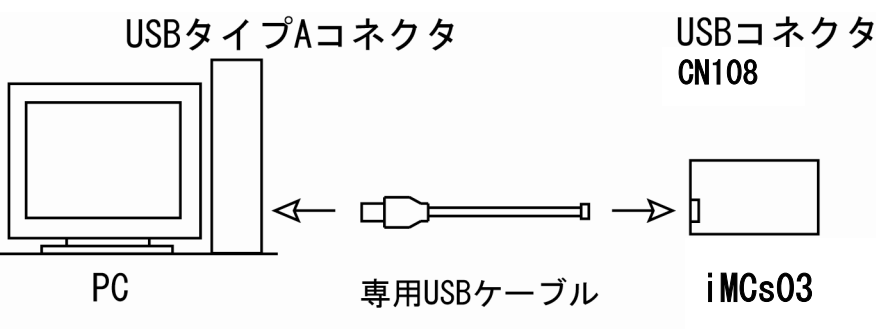

セルフパワー方式のUSB HUBを中継可

接続後,

# dmesg

と入力し,

usb.c: registered new driver usc

usc.c: H8 based USB sensor controller driver

hub.c: USB new device connect on bus1/2, assigned device number 2

usc.c: USB robot controller now attached to uscO

と表示されることを確認してください. また, HUB を中継する場合は, HUB の接続後 (HUB には iMCs03 をまだ接続しないでください),

# dmesg

と入力し,

ub.c: USB new device connect on bus1/2, assigned device number 3

hub.c: USB hub found

hub.c: 4 ports detected

と表示されることを確認してください.

次に iMCs03 が正しく認識されているかを確認するために,

# make

## # ./h8test

- と入力し,
- Vendor xxxxxxx Product xxxxxxxx read status 0 read status 1 write status 3 write status 3

と表示されることを確認してください.

### 4.4 終了処理

最後に, iMCs03 を USB ポートから取り外す際, dmesg で,

usb.c: USB disconnect on device 2

### usc.c: uscO now disconnected

と表示されることを確認してください. その後,

#### # rmmod usc

と入力し、USB ドライバを解放します.

### 4.5 プログラムの実行

各サンプルプログラムを実行します. 添付の CD-ROM の内容を適当な場所にコピーして使 用してください. 全てのサンプルプログラムは iMCsO3 と弊社モータドライバ iMDsO3 とを 接続した場合について書かれています. なお, iMCsO3 に付属するドライバ, サンプルソー スの Makefile の INCLUDE は

となっています. RedHat7.3, RedHat8.0 等を使用して、コンパイルエラーが出る場合は、

のように、Path を変更してみてください.

#### 4.5.1 センサ値の取得

サンプルプログラムを実行します.サンプルで添付されているセンサ読込みプログラム uread を実行する場合は,

#### # make uread

#### # ./uread

と入力します.

| 20324 | 0 | 1023 | 1023 | 1023 | 1023 | 1023 | 1023 | 1023 | 1023 | fd | ff | ff |
|-------|---|------|------|------|------|------|------|------|------|----|----|----|
| 20326 | 0 | 1023 | 1023 | 1023 | 1023 | 1023 | 1023 | 1023 | 1023 | fd | ff | ff |
| 20328 | 0 | 1023 | 1023 | 1023 | 1023 | 1023 | 1023 | 1023 | 1023 | fd | ff | ff |

のような値が表示されます.

左から, time, magicno, ad[0], ad[1], ad[2], ad[3], ad[4], ad[5], ad[6], ad[7], P9DR, PADR, PBDR を表しています.

# 4.5.2 ポートからの出力

サンプルプログラムを実行します.サンプルで添付されている書き込みプログラム uwriteを実行する場合は,

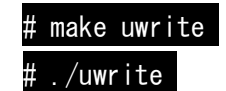

と入力します.

改訂履歴

| 2003 年 4 月 | 初版 Ver1.0 |
|------------|-----------|
| 2009 年 1 月 | ピンレイアウト修正 |

お問合せ(お問い合わせはメールにてお願いいたします) **株式会社イクシスリサーチ** E-mail : <u>info@ixs.co.jp</u>

本書の内容の一部または全部を無断転載・無断複写することは禁止されています. 本書の内容については将来予告なしに変更することがあります.

この取扱説明書は、再生紙を使用しています.